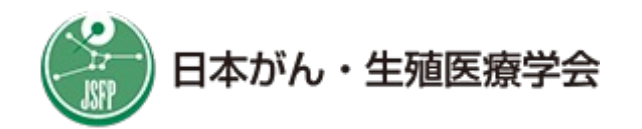

# 小児・AYA世代のがん患者等の 妊孕性温存療法研究促進事業

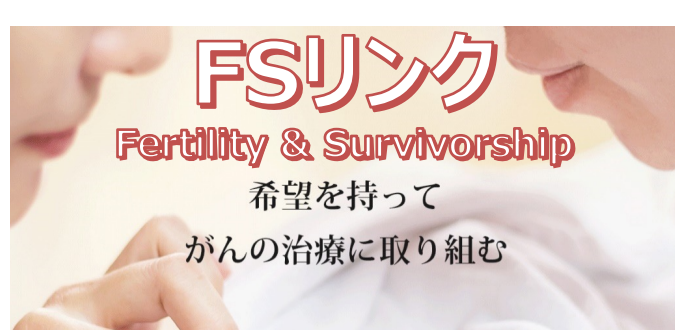

# ~ 日本がん・生殖医療登録システム(新JOFR)に参加される患者さんへ ~

- ●妊孕性温存療法を受ける患者さんに対し、2021年4月から公的助成制度が開始されました。
- ●この公的助成金を受けるには、新JOFRへご参加 いただく必要があります。
- ●新JOFRでは、患者さんご自身で情報入力や閲覧ができる <u>専用のスマートフォン・アプリを使用</u>します。
- ●このリーフレットは、その専用アプリのインストール~設定手順などを簡単にご説明するものです。

スマートフォン・アプリのインストール ※iOS 6.0以上、Android 11.0以上 ストアからアプリ「3H P-Guardian」をインストールします。 こちらのORコードからもインストールできます 回动落回 25 Google iPhone Playストア Appストア 3H P-Guardian iPhone Android 手順-1 ~ 新規会員登録 ~ 
 () 思ったら こちら
 (1) 困ったら こちら ⑦ 困ったら こちら ⑦ 困ったら こちら ⑦ 困ったら こちら 前の画面 ⑦ 困ったら こちら 3 新規会員登録 新規会員登録 3H P-Guardian について レッスン 暗証番号登録 会員登録完了 ■疾患情報 会員登録が完了しました。 あなたの会員番号が表示されています。 アブリを使用する際の「暗証曇 字4桁)を決めて入力してくだ 「登録」ボタンをタップすると を発行します。「暗証番号」は ようにしてください。 スマートフォンやタブレットを使うの は初めてですか? 疾患名 (\*) 未設定 お名前(\* 姓 名 4 お名前(\*) セイ X1 診断日 「タッブ」「スクロール」「文字入力」の 方法が分からない場合は「レッスンを受け る」ボタンを押してください。 <sub>会員番号</sub> 5315-8724-6225 5 男性 († SI (\*) 女性 生年月日(\*) 1981 - 1 - 1 「会員番号」は後で「ホーム画面」の 「設定」で確認できます。問い合わせな どで必要になることがありますので、メ モを残しておいてください。 スマートフォンやタブレットに慣れている 場合は「スキップする」ボタンを押してく ださい 年齢 暗証番号を入力する 選択してください 都道府県 (\* 3H P-Guardianは体調などについ 「会員番号」と「暗証番号」は他人に教 えないでください メール アドレス て、スマートフォンやタブレットか ら登録施設にレポートを送信するこ とができるアブリです。 電話番号 (ハイフンなし) 2 6 会員の方はこちら スキップする レッスンを受ける く 戻る 1 進む > 《 戻る 2 進む 》 1 新規会員登録へ ③ お名前・性別・生年月日などを ④ アプリのログイン時に使用する 暗証番号 を ① アプリを起動 → 「新規会員登録へ」。 ご入力ください。 決めて入力してください。(数字4桁) ② スマートフォンの操作に不慣れな方は ⑤ 登録完了時に12桁の 会員番号 が表示 レッスンをお受けください。(スキップも可) されます。(上図は例です) ■④暗証番号(数字4桁) ⑥「本人確認画面へ」をタップしてログイン後、 ※会員番号、暗証番号は、 「質問票を記入する」をタップして質問票回 答の練習を済ませ、"手順-2"に進みます。 忘れないようにメモしてください ■ 5 会員番号(数字12桁) 公的助成金の申請には、 この会員番号(数字12桁)を 妊孕性温存療法実施施設の 担当者に伝える必要があります。

## 手順-2 ~ 新JOFRへの参加登録 ~

#### <u>※手順-1 ⑥ の 質問票回答の練習まで終えてから、手順-2 を行ってください</u>

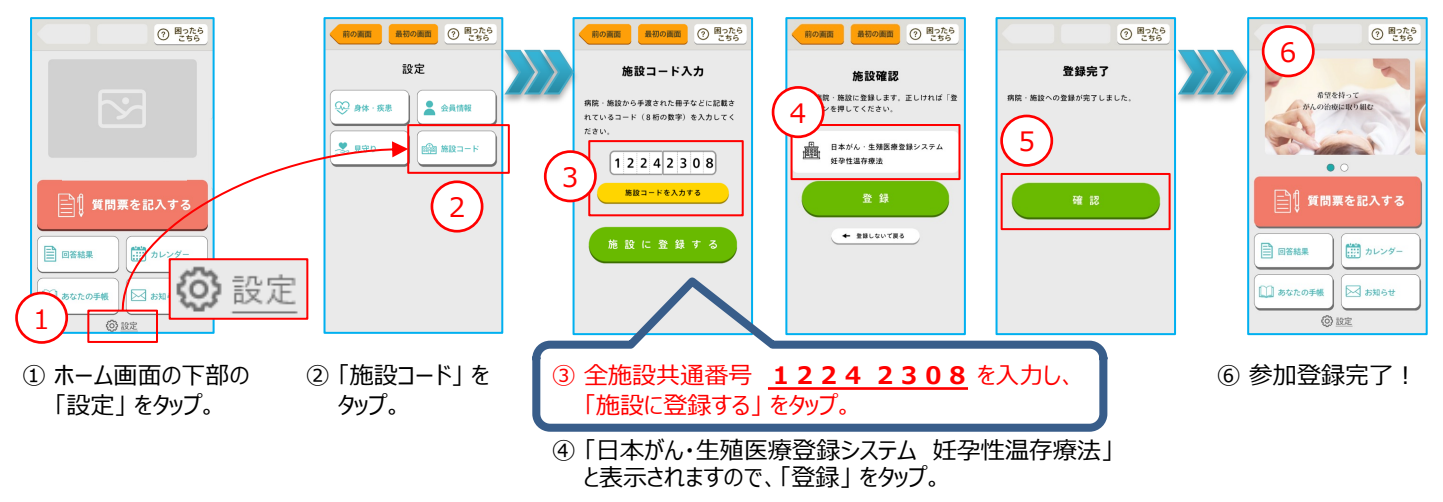

⑤ 登録完了画面が表示されますので、続けて「確認」をタップ。

### **質問票について**※毎年度、以下のスケジュールでアプリに質問票が届きます

|                   | 初年度<br>アプリを登録した年度 | 次年度            | 次々年度        | ••• |
|-------------------|-------------------|----------------|-------------|-----|
| 新JOFRに参加した初年度の質問票 | ● アプリで新JOFRは      | 参加後、15分以内に初回の質 | 問票が届きます     |     |
| 次年度以降、毎年度届〈質問票    |                   | ● 4月1日に届きます    | ● 4月1日に届きます |     |

#### 【注意】回答期限は、質問票が届いてから30日以内です

#### 質問票の回答イメージ ※質問票の "⑤送信後" は、回答内容の修正はできません

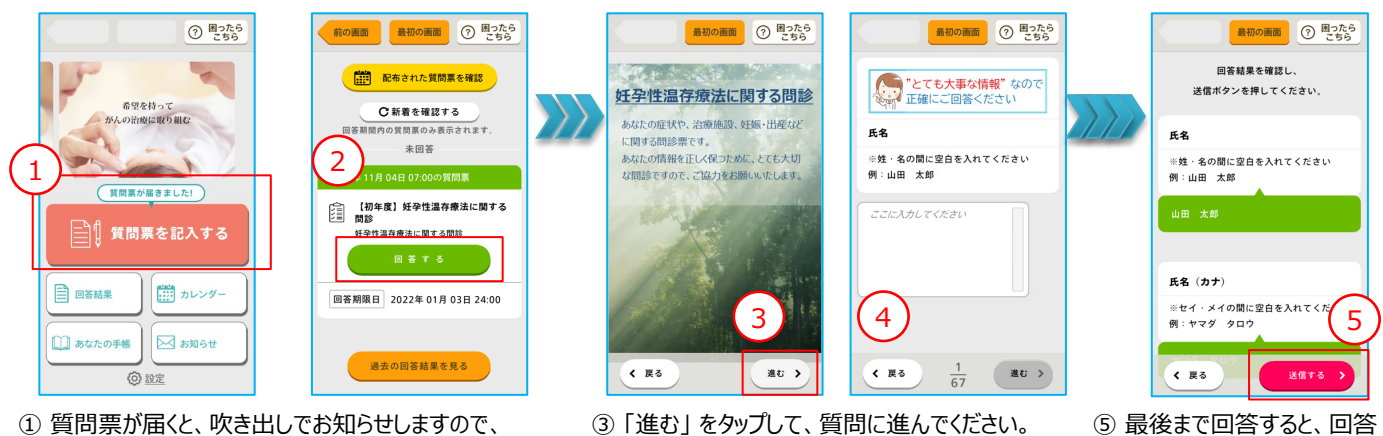

④設問は、回答しないと「進む」をタップできません。

「戻る」をタップすると、ひとつ手前に戻れます。

- 質問票が届くと、吹き出しでお知らせしますので、
  「質問票を記入する」をタップしてください。
  ※アプリを閉じていても、質問票が届いたら通知します。
- ② 質問票一覧で「回答する」をタップ。

## アプリの操作で困った時はコチラへ

【相談窓口】

mail : jofrhelp@saitama-med.ac.jp

日本がん・生殖医療登録システム JOFR事務局

確認画面が表示されます。

する」をタップしてください。

誤りがないか確認して「送信